Madame, Monsieur,

Afin d'assurer une continuité pédagogique plus efficace, nous avons ces derniers jours travaillé à la mise en place pour nos élèves d'une plate-forme d'échanges appelée PEARLTREES EDUCATION.

Celle-ci a l'avantage d'être beaucoup plus simple d'utilisation pour les élèves et les professeurs, de permettre de déposer des fichiers de tous types, aux élèves de restituer leur travail et également d'échanger directement avec les professeurs.

Actuellement, les enseignants travaillent à la création de leurs comptes et à la mise en place de leurs cours et du travail demandé. Celle-ci va se faire progressivement mais nous avons décidé de ne pas trop attendre pour que les élèves puissent déjà commencer à se familiariser avec cette application.

La connexion se fera de deux façons différentes :

- Soit en utilisant l'accès TOUTATICE car cette plate-forme y sera intégrée dans quelques jours.
- Soit directement lorsque les élèves rencontreront un problème avec leur identifiant Toutatice ou lorsque cette dernière sera saturée. Pour cela, et <u>pour la première connexion</u>, les élèves utiliseront un identifiant et un mot de passe particulier à pearltrees et que vous trouverez ci-dessous.
- Attention, il est indispensable de bien respecter la méthode indiquée ci-dessous pour que le compte de votre enfant fonctionne correctement :
- 1- Se rendre sur le site <u>www.pearltrees.com</u>
- 2- Veiller à choisir « se connecter » (et non pas s'inscrire), entrer le pseudo fourni et le mot de passe :
- 3- Dans la fenêtre qui s'affiche, ne pas changer le pseudo, ni le nom, ni la classe. Recopier le mot de passe qui vous a été donné (sans le modifier) puis enregistrer.
- 4- Cliquer ensuite sur « Démarrer ». Vous arrivez ensuite sur une page de présentation. Faites défiler les diapos de présentation puis à la dernière cliquer sur la flèche située juste à côté de « Go ».
- 5- Vous êtes prêt à démarrer....

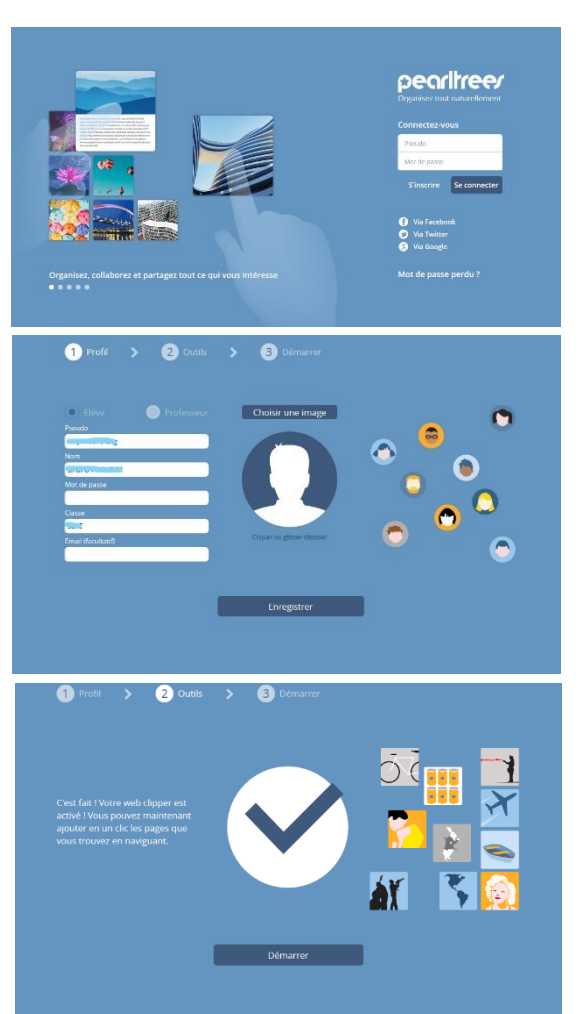